| <u>Ustawienie monitorowania typu "ON Line" w programie APEK Użytkownik (wer. 2.6)</u><br><u>oraz APEK TUżytkownik, APEK RUżytkownik.</u><br>Opis dotyczy przypadku gdy APEK Użytkownik obsługuje jeden system pomiarowy,<br>system jest na stałe podłączony do komputera. Komputer jest włączony w czasie monitorowania.                                                                                                    |                                                 |
|----------------------------------------------------------------------------------------------------|-------------------------------------------------|
| <ul> <li>-Zainstaluj program APEK Użytkownik zgodnie z opisem instalacji na płycie CD.</li> <li>-Z menu START znajdź aplikację APEK TUżytkownik i przeciągnij na pulpit tworząc skrót do programu.</li> <li>-Utwórz folder do przechowywania pomiarów np.<br/>c:\apek\pomiary</li> <li>-Wywołaj program APEK TUżytkownik z pulpitu.</li> <li>-Z menu głównego wybierz UstawienialKomunikacia nastepnie właściwy numer portu komunikacyjnego</li> </ul> |                                                 |
| ( <i>com1com4</i> ).<br>-Przy podłaczonym systemie sprawdź komunikacje przez wybranie SystemICzytaj konfiguracje                                                                                                    |                                                 |
| W oknie głównym powinna wyświetlić się konfiguracja systemu.<br>-Z menu głównego wybierz Ustawienia Monitorowanie i pomiary Ustaw                                                                                                    |                                                 |
| -Kliknij klawisz [ <i>Plik pamięci</i> ]<br>-W oknie dialogowym znajdź folder pomiarów np. c:\apek\pomiary                                                                                                    |                                                 |
| -Wciśnij [ <i>Otwórz</i> ].<br>-W oknie <i>Ustawienie monitorowania i pomiarów</i> kliknij klawisz <i>Plik pomiarów</i>                                                                                                    |                                                 |
| -W oknie dialogowym znajdź folder pomiarów np. c:\apek\pomiary<br>-Wciśnij [ <i>Otwórz</i> ].                                                                                                    |                                                 |
| -Zaznacz:<br>Dopisuj do pliku [v]                                                                                                    |                                                 |
| [v] "On line"<br>[v] Dopisz datę                                                                                                    |                                                 |
| Ustaw częstość pomiarów np. [120 ][sek]<br>Wybierz cykl archiwizacji. np. (.) Miesięczny                                                                                                    |                                                 |
| Pozostałe opcje zostaw nie zaznaczone. Wciśnij OK. Zamknij program                                                                                                    |                                                 |
| Listawienia monitorowania i nomiarów                                                                                                    |                                                 |
|                                                                                                    |                                                 |
| Przy monitorowanie i pomiarach, automatycznie KASULI PAMIEC                                                                                                    |                                                 |
|                                                                                                    |                                                 |
| Po przeczytaniu pamięci, automatycznie SORTUJ pomiary i pliki,                                                                                                    |                                                 |
| a przy zamykaniu pro                                                                                                    | ogramu uruchamiaj następną aplikacje:           |
| 🔲 "Off line" Częstość                                                                                                    | 1 440 🕂 [min.] 🛅 Plik pamięci                   |
| Maksymalna ilość linii w oknie                                                                                                    | 300 Dopisuj do pliku 🔽                          |
| 🔽 "On line" Częstość                                                                                                    | 120 📑 [sek] 🛅 Plik pomiarów                     |
| Ustaw sterowanie częstością pomiarów z systemu: 🗖 , M_S 🗖                                                                                                    |                                                 |
| Cykl archiwizacji                                                                                                    | Godzina i data pobierana                        |
| <ul> <li>Miesięczny</li> </ul>                                                                                                    | C Z komputera C Z systemu                       |
| C Tygodniowy                                                                                                    | 🔽 Dopisz date 🛛 🗖 Dopisz sekundy                |
| C Dzienny                                                                                                    | 🔲 Start monitorowania przy rozpoczęciu programu |
| C Stały                                                                                                    | 🔲 Zamknij program po przeczytaniu pamięci.      |
|                                                                                                    | Uruchom w oknie zminimalizowanym.               |
| Przywróć domyślne                                                                                                    | 🗸 OK 🛛 🗶 Rezygnuj                               |